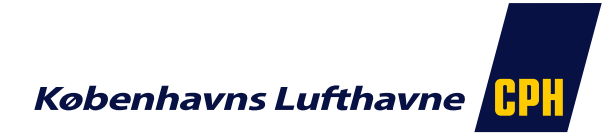

## Vejledningen til brugere, der ønsker at tilgå RM Portalen hjemmefra med en Windows PC.

NB: Er du Mac bruger kan Quintiq Java launcheren ikke benyttes, brug i stedet guiden her:

'Guide - tilgå RM Portalen fra MAC computer.pdf'.

CPH anbefaler du benytter Microsofts Edge Browseren, som benyttes i denne vejledning.

Følgende er en Quick guide til installation af QJLauncherSetup.exe som skal installeres første gang.

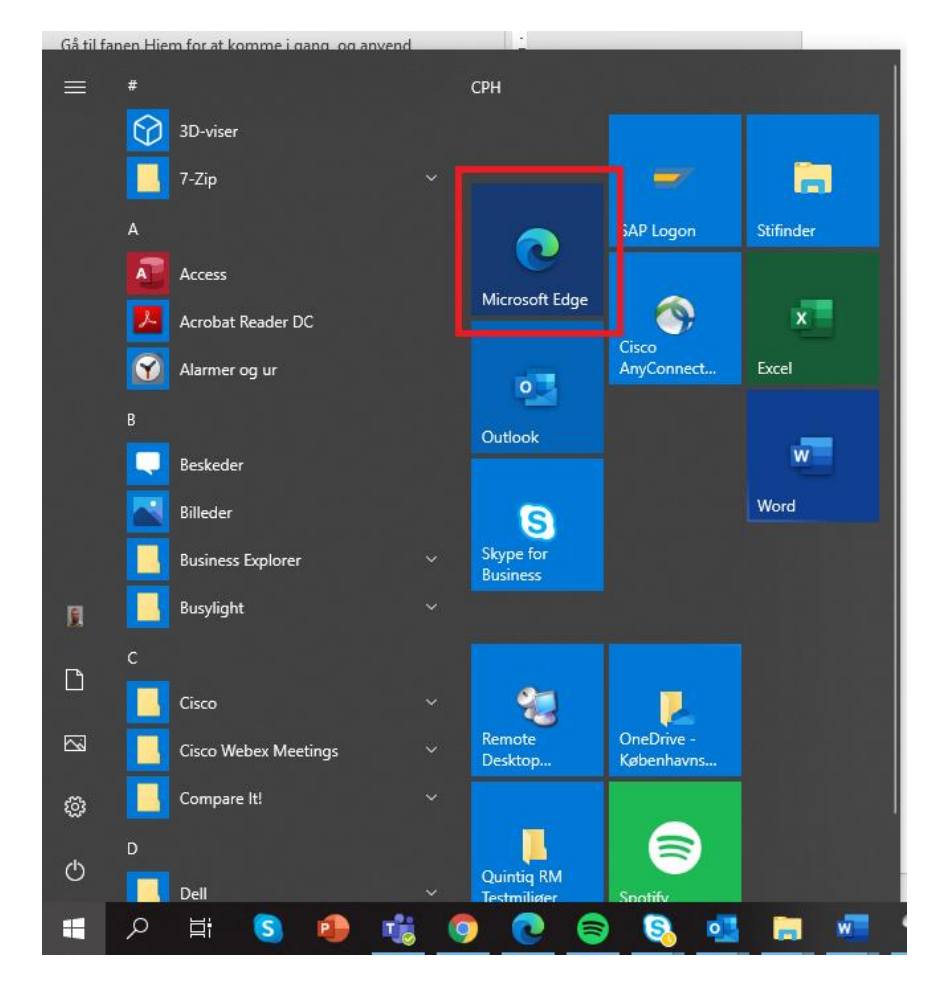

1. Åbn **Microsoft Edge** Browseren i din startmenu

2. Åbn RM Portalen i linksmenuen i højre side på <u>Intranettet</u> eller via adressen: <u>https://rmportal.cph.dk/</u>

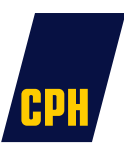

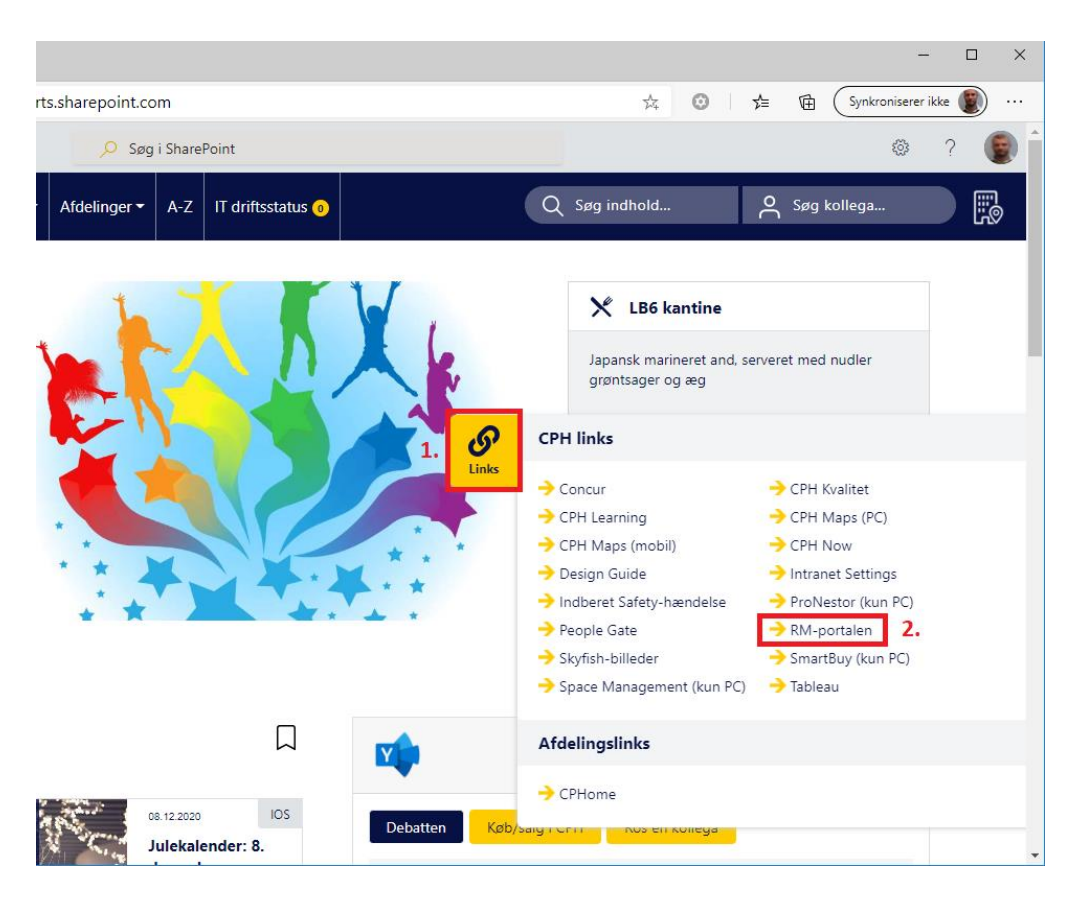

- 3. Hent og installer Quintiq Java Launcher filen her: <u>QJLauncherSetup.exe</u> (skal kun installeres første gang)
- 4. Klik på den hentede fil i Download baren nederst i browseren for at åbne den:

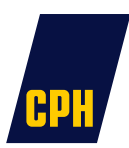

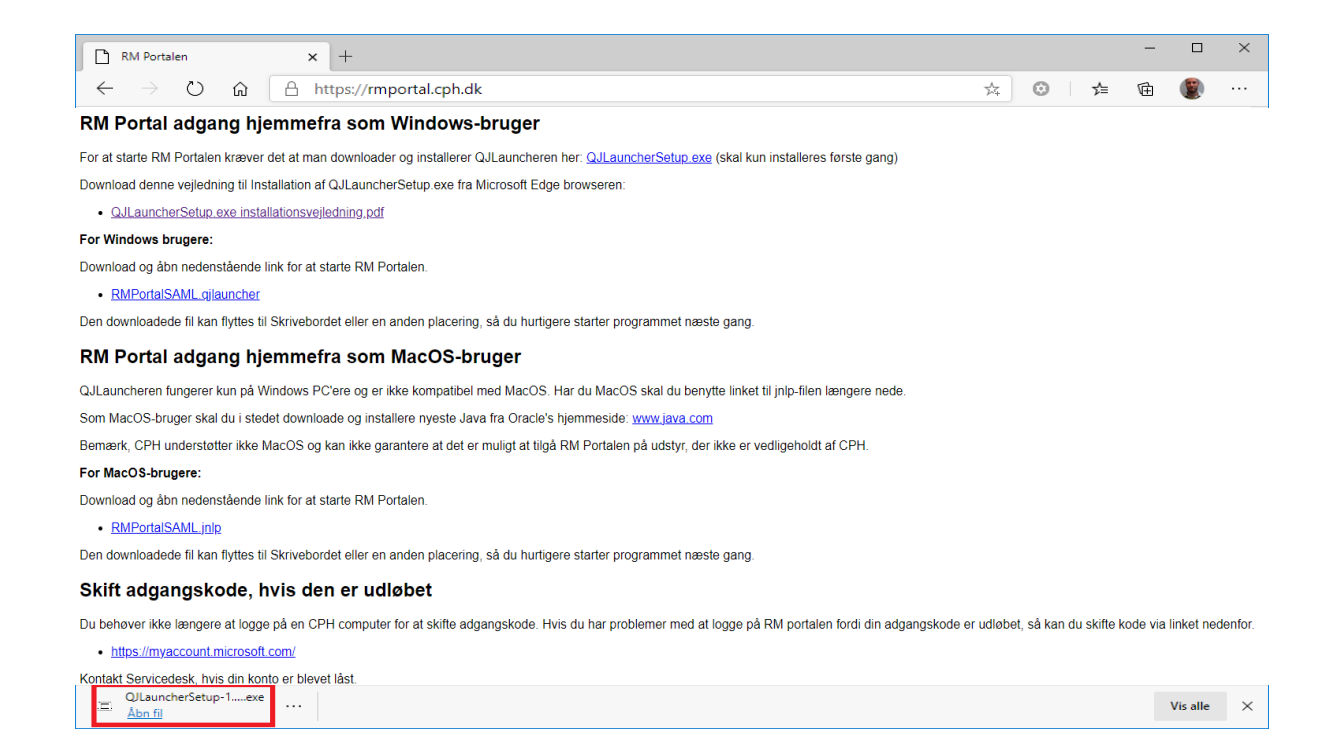

## 5. Installationen starter. Klik på knappen Install

| 💷 Setup - QJLauncher 1.4.7                                                              | _  |     | ×    |
|-----------------------------------------------------------------------------------------|----|-----|------|
| Ready to Install<br>Setup is now ready to begin installing QJLauncher on your computer. |    | (   |      |
| Click Install to continue with the installation.                                        |    |     |      |
|                                                                                         |    |     |      |
|                                                                                         |    |     |      |
|                                                                                         |    |     |      |
|                                                                                         |    |     |      |
|                                                                                         |    |     |      |
|                                                                                         |    |     |      |
| Insta                                                                                   | ll | Car | ncel |

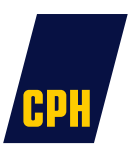

| 📼 Setup - QJLauncher 1.4.7                                                  | _                     |           | $\times$ |
|-----------------------------------------------------------------------------|-----------------------|-----------|----------|
| Installing<br>Please wait while Setup installs QJLauncher on your computer. |                       |           |          |
| Extracting files<br>C:\Users\L                                              | bin <b>\</b> jre \lit | o/modules | 3        |
|                                                                             |                       |           |          |
|                                                                             |                       |           |          |
|                                                                             |                       |           |          |
|                                                                             |                       | Can       | cel      |

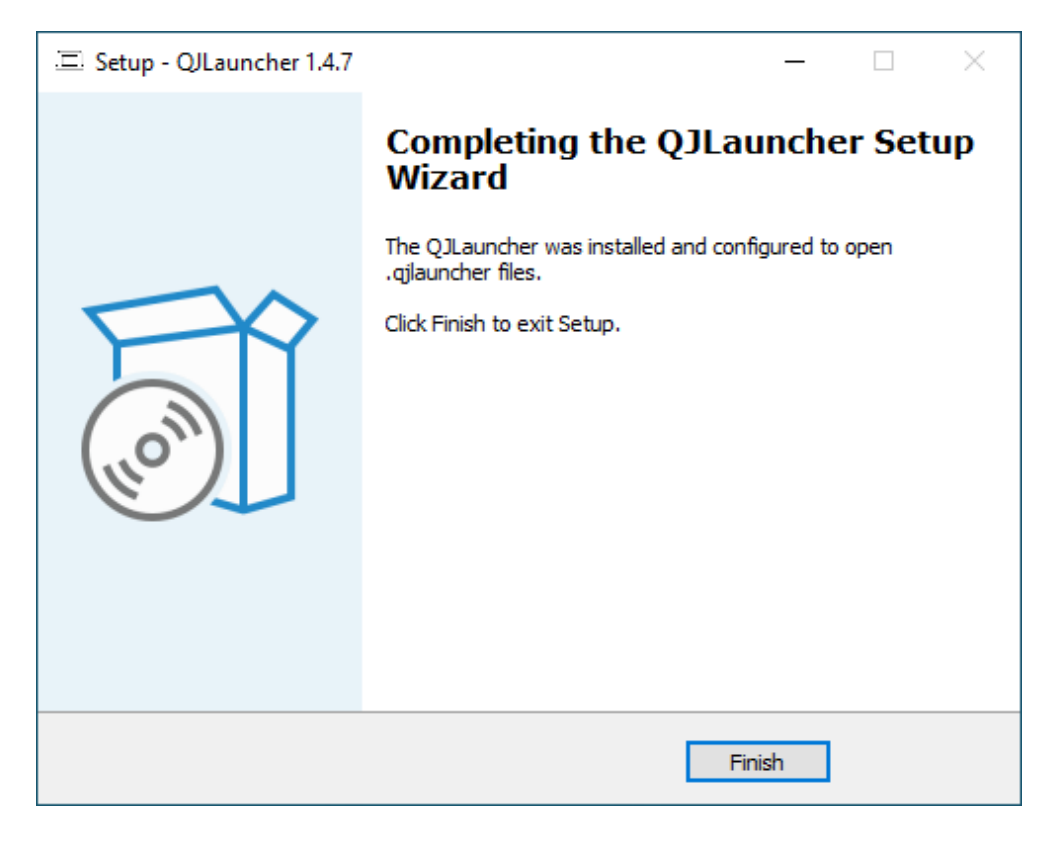

6. Klik på knappen Finish

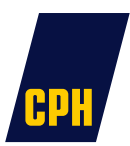

7. Download og åbn qjlauncher filen: <u>RMPortalSAML.qjlauncher</u> på siden:

https://rmportal.cph.dk

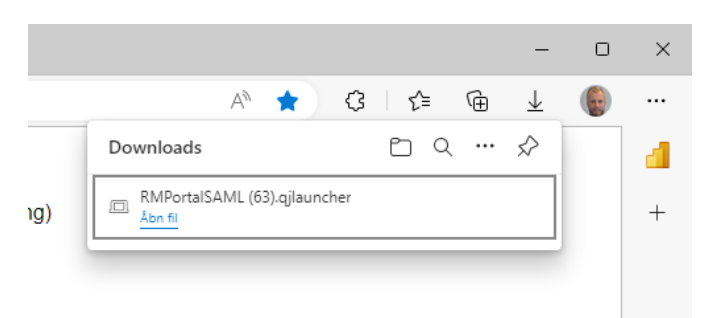

NB: Den downloadede fil kan flyttes til Skrivebordet eller en anden placering, så du hurtigere starter programmet næste gang.

Quintiq klienten starter nu op.

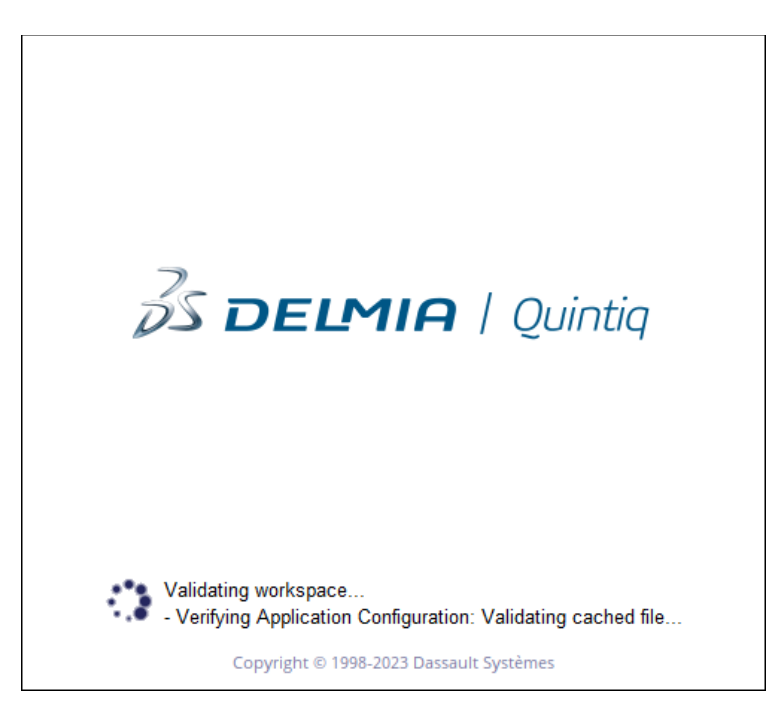

Det tager lidt tid at åbne RM Portalen med QJLauncheren første gang den startes, da Quintiq Javaen her hentes ned og gemmes lokalt.

8. RM portalen åbnes – Indtast først dine brugeroplysninger – Først CPH email adresse:

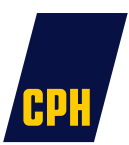

| Quintiq Thin Client |                                      |                      | - 0                        | × |
|---------------------|--------------------------------------|----------------------|----------------------------|---|
| S DELMIA   Quintig  | RM Portal 🖂                          | 🖌 Read-write 🗸       | 🕥 🔒 CPH SAML 🗸             | 2 |
|                     |                                      |                      |                            |   |
|                     |                                      |                      |                            |   |
|                     |                                      |                      |                            |   |
|                     | Log på                               |                      |                            |   |
|                     | Indtast din email adresse            |                      |                            |   |
|                     | Kan du ikke få adgang til din konto? |                      |                            |   |
|                     |                                      |                      |                            |   |
|                     |                                      | Næste                |                            |   |
|                     | _                                    |                      |                            |   |
|                     |                                      |                      |                            |   |
|                     | ୍ଦ୍ଦି Indstillinger for logon        |                      |                            |   |
|                     |                                      |                      |                            |   |
|                     | Vilkår for                           | r anvendelse personl | ige oplysninger og cookies |   |

9. Bagefter indtast din adgangskode

| Quintiq Thin Client |                               |                               | ×        |
|---------------------|-------------------------------|-------------------------------|----------|
| S DELMIA   Quintiq  | 🔲 RM Portal 🖂 🚺 Read-write    | V 🕦 🔒 CPH SAML 🗸              | - 2      |
|                     |                               |                               |          |
|                     |                               |                               |          |
|                     |                               |                               |          |
|                     |                               |                               |          |
|                     | ← andreas.jespersen@cph.dk    |                               |          |
|                     | Indtast adgangskode           |                               |          |
|                     | ••••••                        |                               |          |
|                     | Jeg har glemt min adgangskode |                               |          |
|                     | Log på                        |                               |          |
|                     |                               |                               |          |
|                     |                               |                               |          |
|                     |                               |                               |          |
|                     | Vilkår for anvendelse p       | ersonlige oplysninger og cool | cies ••• |

10. Når du logger på første gang vil du blive bedt om en ekstra bekræftelsesmetode. Her kan du vælge SMS:

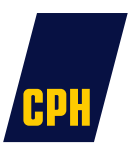

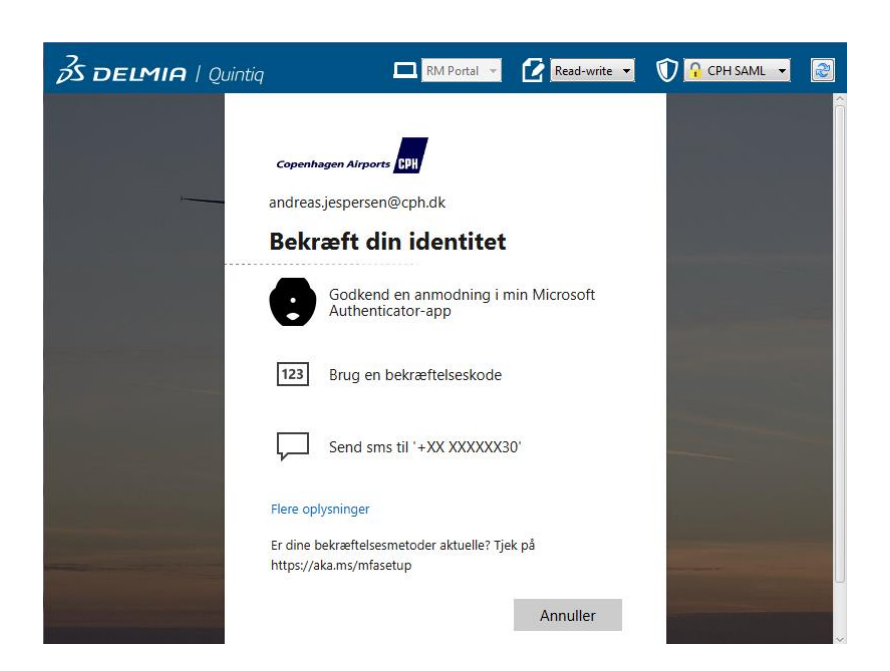

11. Indtast den modtagne sms-kode og klik Bekræft

| S DELMIA   Quintiq |                                                                                                    | RM Portal 👻                                                                                                    | Read-write                                                      | O     O     CPH SAML         | •         |
|--------------------|----------------------------------------------------------------------------------------------------|----------------------------------------------------------------------------------------------------|-----------------------------------------------------------------|------------------------------|-----------|
|                    | Copenhagen Airpor<br>andreas.jesperset<br>Indtast ko<br>Vi sendte en<br>XXXXXX30. I<br>030357<br>Spørg mig ik<br>Kan du ikke logge p<br>Flere oplysninger | te CPH<br>n@cph.dk<br>ode<br>n sms til dit telefonn<br>Indtast koden for at<br>cke igen før om 14<br>cke igen før om 14 | tummer + XX<br>I logge på.<br>dage<br>en måde<br><u>Bekræft</u> |                              |           |
|                    |                                                                                                    | Vilk                                                                                                    | år for anvendelse                                               | personlige oplysninger og co | okies ··· |

12. Du bliver nu logget ind på RM Portalen:

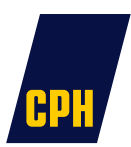

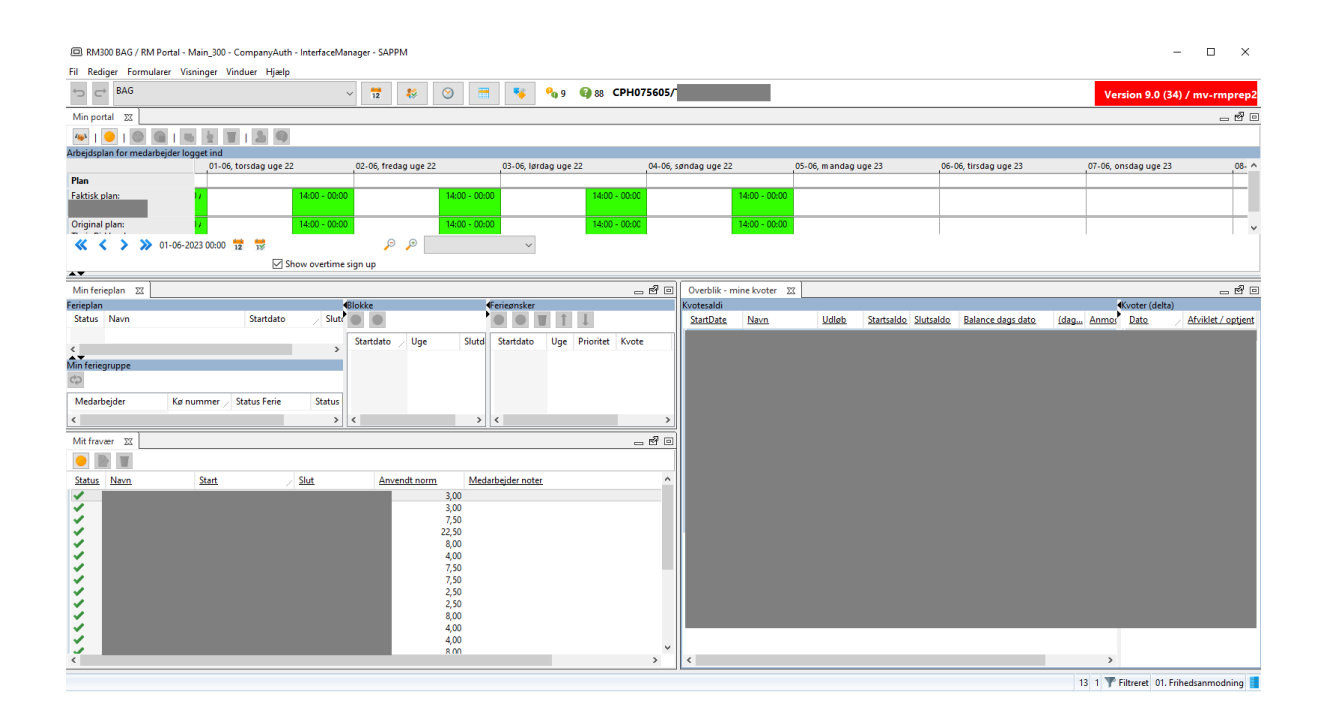

Tip: Hvis man har en lille skærm og kører med stor skriftstørrelse kan det påvirke visningen af RM Portalen. I dette tilfælde kan man sætte skrift størrelsen ned til 100% for at opnå en bedre visning af RM Portalen.

13. Åbn Windows startmenuen og fremsøg Skift Skærmindstillinger

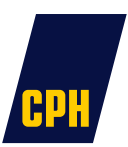

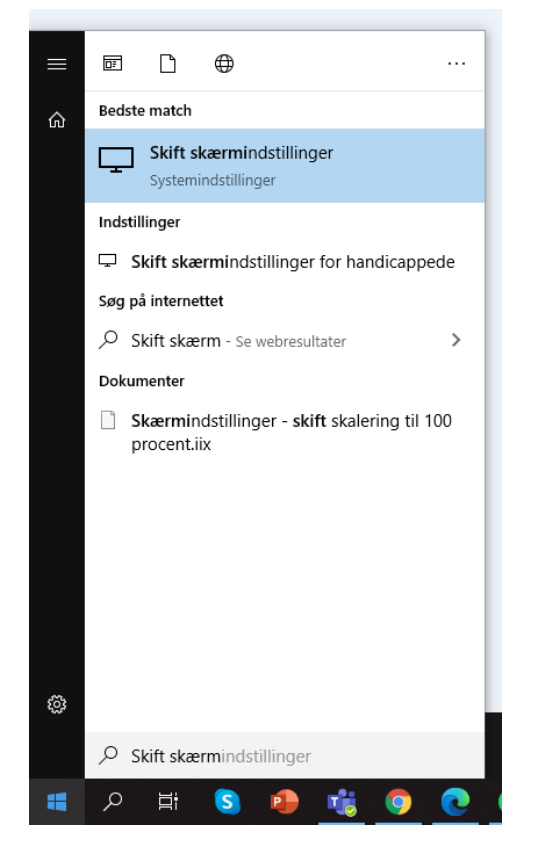

14. Skift skriftstørrelsen til 100%

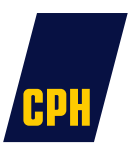

| - • ×                                                                                                |
|----------------------------------------------------------------------------------------------------|
| Skærm                                                                                                |
| Gør det lettere at se din skærm.                                                                     |
| Gør tekst større                                                                                     |
| Eksempeltekst                                                                                        |
| Træk skyderen, indtil eksempelteksten er nem at læse, og klik derefter<br>på Anvend                  |
| A 📘 — — — — — — — — — — — — — — — — — —                                                              |
| Anvend                                                                                               |
| Gør alt større                                                                                       |
| Skift størrelse på apps og tekst på hovedskærmen                                                     |
| 100% ~                                                                                               |
| Skift størrelse på apps og tekst på andre skærme<br>Skift størrelse og farve på markør og musemarkør |
|                                                                                                    |

RM Portalen vil nu vises med en mindre skriftstørrelse og al teksten vises:

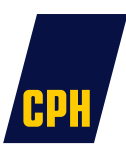

| 2/ RM2 CPH / RM Portal - Main_2                                                                                    |                                                |                                            |                 | the party   | -                           | -                        | _                 |               |                    |          |           |              |                    | _            |
|----------------------------------------------------------------------------------------------------|------------------------------------------------|--------------------------------------------|-----------------|-------------|-----------------------------|--------------------------|-------------------|---------------|--------------------|----------|-----------|--------------|--------------------|--------------|
| Hjælp                                                                                                    |                                                |                                            |                 |             |                             |                          |                   |               |                    |          |           |              |                    |              |
| S C CPH - 🗵 😫 🛇 🗷                                                                                                  | 🗏 🗟 🦠 1 🔍 0 🛛 CPI                              | H29/Anna CPH                               |                 |             |                             |                          |                   |               |                    |          |           |              |                    |              |
| Ø Min portal                                                                                                    |                                                |                                            |                 |             |                             |                          |                   |               |                    |          |           |              |                    |              |
|                                                                                                    |                                                |                                            |                 |             |                             |                          |                   |               |                    |          |           |              |                    |              |
| Arbejdsplan for medarbejder logget ind<br>.14-10 mandag uge 42 12:00                                               | .15-10 tirsdag uge 42 1                        | 200 -16-10 or                              | nadaq uga 42 12 | *00         | .17-10 toradag uge 4        | 2 12:00                  | .1                | 8-10 fredagu  | ue 42 12:00        | 1        | .18       | -10 lardaqu  | ige 42 12:00       | .20-10 sende |
| Plan                                                                                                    |                                                |                                            |                 |             |                             |                          |                   |               |                    |          |           |              |                    |              |
| Faktisk plan: 05:00 - 14:00 F                                                                                      | 05:00 - 14:00 F                                |                                            | 05:00 - 14:00 F |             | 05:00 - 1                   | 1:00 F                   |                   |               |                    |          |           | ⇒LFri        | 07:00 - 19:00 ASVO | 🦈 L Fri      |
| Original plan: 05:00 - 14:00 F                                                                                     | 05:00 - 14:00 F                                |                                            | 05:00 - 14:00 F |             | 05:00 - 1                   | 1:00 F                   |                   |               |                    |          |           | PLFri        |                    | 🤝 LFri       |
| Anna CPH                                                                                                    |                                                |                                            |                 |             |                             |                          |                   |               |                    |          | -         |              |                    |              |
| <b>« &lt; &gt; ﷺ</b> 14-10-2013 00:00 🖻 🔞                                                                          |                                                |                                            |                 |             |                             |                          |                   |               |                    |          |           |              |                    |              |
| Ø Min ferieplan                                                                                                    |                                                |                                            |                 | X           | 🕼 Overblik - mine           | kvoter                   |                   |               |                    |          |           |              |                    |              |
| Ferieplan                                                                                                    | Blokke                                         | Ferieønsker                                |                 |             | Kvotesaldi                  |                          |                   |               |                    |          |           | _            |                    | Kvoter (del  |
| Status Navn Startdato Slutdato                                                                                     |                                                |                                            |                 |             | Navn                        | Startdato /              | Udløb S           | Startsaldo Pl | inlagt Slutsa      | ldo (dag | e) Anmode | et Restkvote | ,                  | Dato         |
| Vinter 2013 30-09-2013 30-03-2014<br>Sommer 2013 17-06-2013 29-09-2013                                             | Startdato / Slutdato                           | Startdato Enddato                          | Prioritet       | Kvote       | Atspadsering<br>Ferie m/Løn | 01-05-2012<br>01-05-2012 | 30-04-2013 0      | 1,00 18       | 00 13,00<br>0 0,00 | 0,0      | 9,00      | 4,00         |                    | 26-09-201    |
| -                                                                                                    | 30-09-2013 06-10-2013                          | 21-10-2013 27-10-2013                      |                 | Ferie m/Løn | Kompensations fri.          | 01-05-2012               | 30-04-2013 1      | 4,80 0,0      | 0 0,00             | 0,0      | 0,00      | 14,80        |                    |              |
|                                                                                                    | 28-10-2013 03-11-2013                          | 11-11-2013                                 |                 |             | Friuger                     | 01-05-2012               | 30-04-2013 1      | 4,00 0,0      | 0 74,00            | 25,0     | 0,00      | 74,00        |                    |              |
|                                                                                                    | 04-11-2013 10-11-2013                          |                                            |                 |             | Feriefridage                | 01-05-2012               | 30-04-2013 3      | 7,00 0,0      | 0 0,00             | 0,0      | 0,00      | 37,00        |                    |              |
|                                                                                                    | 25-11-2013 01-12-2013                          |                                            |                 |             | Systemkonto                 | 01-10-2012               | 0<br>30-09-2013 1 | 000,00 0,0    | 0 1000,0           | 0        | 0,00      | 1000,00      |                    |              |
|                                                                                                    | 02-12-2013 08-12-2013                          |                                            |                 |             | Afspadsering (17.           | 01-10-2012               | 30-09-2013 0      | ,00 12        | 00 - 3,61          |          | 0,00      | -3,61        |                    |              |
| Min feriegruppe                                                                                                    | 16-12-2013 22-12-2013                          |                                            |                 |             | Kompensationsfri.           | 01-05-2013               | 30-04-2014 1      | 4,80 0,0      | 0 14,80            | 2,0      | 0,00      | 14,80        |                    |              |
| 12 I                                                                                                    | 30-12-2013 05-01-2014<br>06-01-2014 12-01-2014 |                                            |                 |             | Ferie m/Løn                 | 01-05-2013               | 30-04-2014 1      | 07,92 0,0     | 0 107,92           | 14,6     | 0,00      | 107,92       |                    |              |
| Medarbejder Kø num / Status F Status Friu                                                                          | 13-01-2014 19-01-2014                          |                                            |                 |             | Ferie u/Løn                 | 01-05-2013               | 30-04-2014 7      | 7,08 0,0      | 0 77,08            | 10,4     | 0,00      | 77,08        |                    |              |
| Anna CPH 1 V<br>Karla CPH 2 V                                                                                      | 20-01-2014 26-01-2014 27-01-2014 02-02-2014    |                                            |                 |             | Feriefridage                | 01-05-2013               | 30-04-2014 3      | 7,00 14       | 80 22,20           | 3,0      | 0,00      | 22,20        |                    |              |
| Tjalfe CPH 3                                                                                                    | 03-02-2014 09-02-2014                          |                                            |                 |             | Systemkonto                 | 01-10-2013               | 30-09-2014 1      | 000,00 0,0    | 0 1000,0           | 0        | 0,00      | 1000,00      |                    |              |
| Polle CPH 5                                                                                                    | 10-02-2014 16-02-2014<br>17-02-2014 23-02-2014 |                                            |                 |             | GI.17-06 afspads            | 01-10-2013               | 31-03-2014 0      | 00 0,0        | 0 0,00             |          | 0,00      | 0,00         |                    |              |
|                                                                                                    | 24-02-2014 02-03-2014                          |                                            |                 |             | Chapter acting (11.         |                          | 3                 | 5,00 5,       | 0 22,02            |          | 0,00      | 22,02        |                    |              |
|                                                                                                    | 03-03-2014 09-03-2014 10-03-2014               |                                            |                 |             |                             | <b>38</b> 1              | 6                 |               |                    |          |           |              |                    |              |
|                                                                                                    | 17-03-2014 23-03-2014                          |                                            |                 |             |                             |                          |                   |               |                    |          |           |              |                    |              |
|                                                                                                    | 24-03-2014 30-03-2014                          |                                            |                 |             |                             |                          |                   |               |                    |          |           |              |                    |              |
| p<br>ØL Afenadearing og fravær                                                                                     | ·                                              |                                            |                 |             |                             |                          |                   |               |                    |          |           |              |                    |              |
|                                                                                                    |                                                |                                            |                 |             |                             |                          |                   |               |                    |          |           |              |                    |              |
| Status Navn Start Skut                                                                                             | Anvendt norm Medarbeider no                    | ter Afvisning / Godkendelse no             | ter             |             |                             |                          |                   |               |                    |          |           |              |                    |              |
| Afspadsering 10-06-2013 05:00 10-06-2013                                                                           | 14:00 9,00                                     | System auto approve                        |                 |             |                             |                          |                   |               |                    |          |           |              |                    |              |
| Afspadsering 13-06-2013 05:00 13-06-2013<br>Afspadsering 13-06-2013 05:00 13-06-2013                               | 14:00 9,00 Test mig her og 1<br>14:00 9,00     | ie No<br>likke idag                        |                 |             |                             |                          |                   |               |                    |          |           |              |                    |              |
| <ul> <li>Afspadsering (17 17-06-2013 10:00 17-06-2013 10:00</li> </ul>                                             | 22:00 12,00                                    | System auto approve                        |                 |             |                             |                          |                   |               |                    |          |           |              |                    |              |
| <ul> <li>✓ Feriefridage 27-06-2013 00:00 28-06-2013</li> <li>✓ Feriefridage 28-06-2013 00:00 29-06-2013</li> </ul> | 00:00 12,00<br>00:00 12,00                     | System auto approve<br>System auto approve |                 |             |                             |                          |                   |               |                    |          |           |              |                    |              |
| ✓ Afspadsering 26-09-2013 05:00 26-09-2013                                                                         | 14:00 9,00                                     | System auto approve                        |                 |             |                             |                          |                   |               |                    |          |           |              |                    |              |
| Atspadsering 04-10-2013 05:00 04-10-2013<br>Afspadsering (17 14-10-2013 05:00 14-10-2013                           | 14:00 9,00 Fødselsdag<br>14:00 9,00            | System auto approve                        |                 |             |                             |                          |                   |               |                    |          |           |              |                    |              |
|                                                                                                    |                                                |                                            |                 |             |                             |                          |                   |               |                    |          |           |              |                    |              |
|                                                                                                    |                                                |                                            |                 |             |                             |                          |                   |               |                    |          |           |              |                    |              |
|                                                                                                    |                                                |                                            |                 |             |                             |                          |                   |               |                    |          |           |              |                    |              |

Meld sag ind til Servicedesk, hvis du oplever fejl eller har problemer med at komme på.